EKNIK ÜNIL VILD 1911 KION ERASMUS+ KOORDİNATÖRLERİ İÇİN

Otomasyon Programı Kılavuzu (Gelen Öğrenci Başvuruları)

🔿 C 🏠 🛈 Güvenli değil | ytuerasmus.yildiz.edu.tr/Account/Login.aspx?pId=2035&ReturnUrl=%2F

## द्य के स

## <u>www.ytuerasmus.yildiz.edu.tr</u> adresine gidiniz.

| ullanıcı Girişi                                                                                                    | C                                                                                                    |                             |   |
|----------------------------------------------------------------------------------------------------|----------------------------------------------------------------------------------------------------|-----------------------------|---|
| ullanıcı Adı:*                                                                                                    |                                                                                                    |                             | 0 |
| fre:*                                                                                                    | Rani batula                                                                                                    |                             |   |
|                                                                                                    | Giriş 🔊                                                                                                    | nuttum ?                    |   |
| uyurular                                                                                                    |                                                                                                    |                             |   |
| rasmus Öğran                                                                                                    | ci Hareketliliği                                                                                                    |                             |   |
| Giden Öğrenci                                                                                                    | ici Harekeeniigi                                                                                                    | Gelen Öğrenci               |   |
| Başvuru Kılavuz                                                                                                    | <u>u</u>                                                                                                    | Application Guide           |   |
| Giden öğrencil<br>USIS/GSIS ku<br>ile girebilir.<br>Önceki yıllarda,<br>için kullandığını:<br>sisteme giriş ya<br>Detaylar için tik | ler, sisteme sadece<br>illanıcı adı ve şifresi<br>Erasmus başvurusu<br>z e-posta adresi ile<br>pamazsıniz.<br>layınız. |                             | ۲ |
| Değişim program                                                                                                    | mlarına ön başvuru yap                                                                                                 | <u>mak için tiklayınız.</u> |   |

## Kullanıcı adı ve şifreniz ile giriş yapınız. Kullanıcı adı ve/veya şifrenizi hatırlamıyorsanız, lütfen Erasmus ofisiyle irtibata geçiniz.

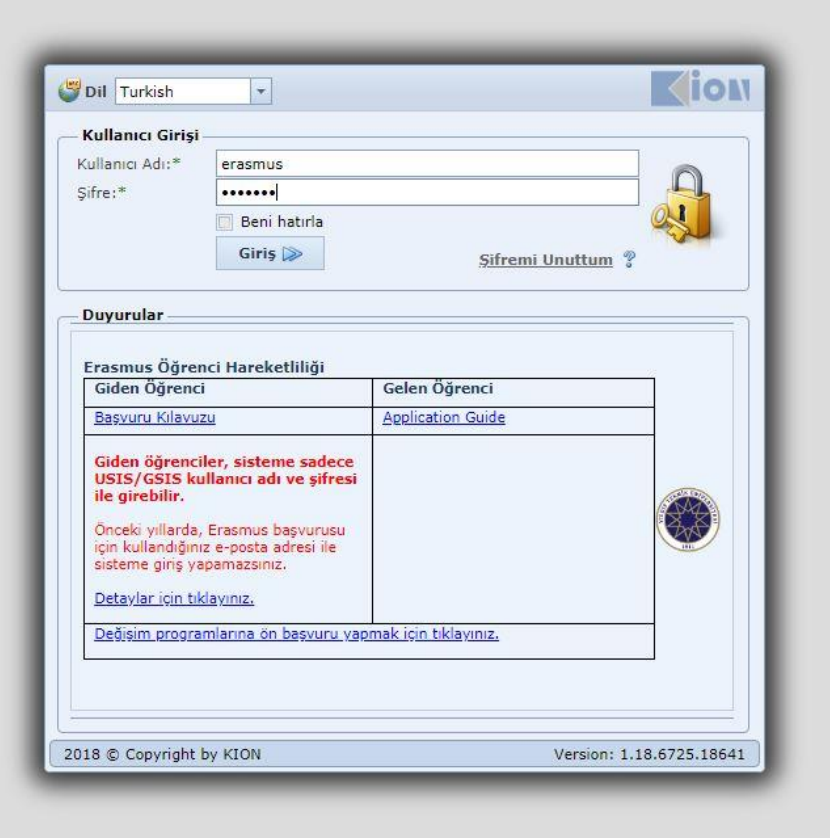

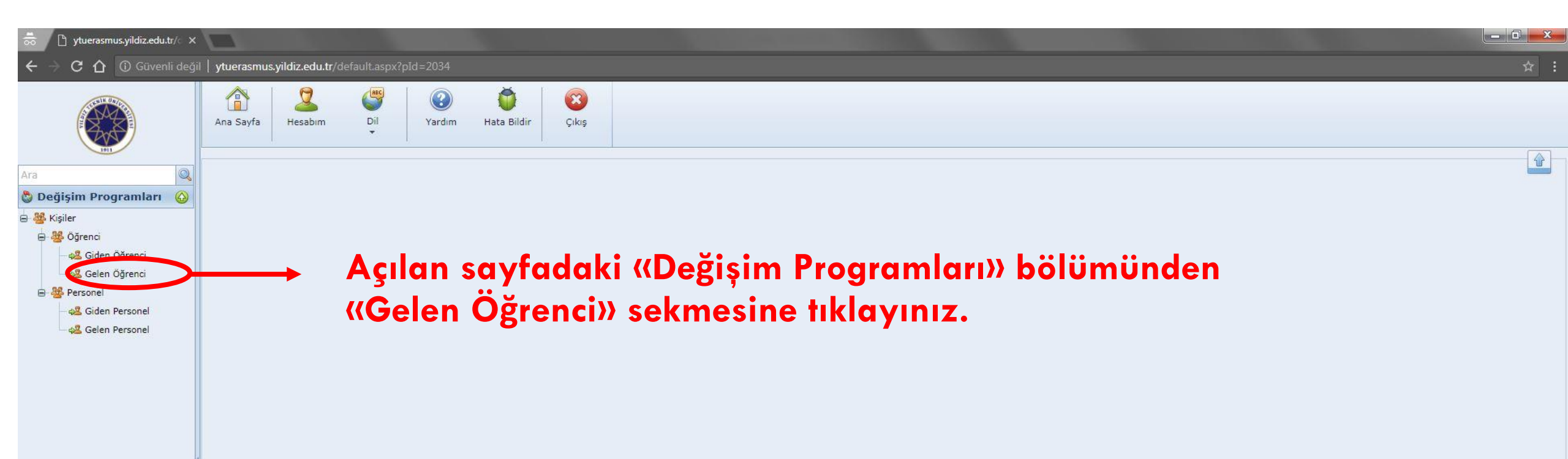

| 👼 🗋 ytuerasmus.yildiz.edu.tr/ 🗙          |                                                                                                    | 1000                                                                                                    |                   |                           |                                          |                                                         |                     |                |           |       |                               |                    | And Person Street |     |
|------------------------------------------|----------------------------------------------------------------------------------------------------|----------------------------------------------------------------------------------------------------|-------------------|---------------------------|------------------------------------------|---------------------------------------------------------|---------------------|----------------|-----------|-------|-------------------------------|--------------------|-------------------|-----|
| ← → C ☆ 🛈 Güvenli değil                  | ytuerasmus.yild                                                                                                    | diz.edu.tr/defaul                                                                                                    | t.aspx?pId=2034   |                           |                                          |                                                         |                     |                |           |       |                               |                    |                   | ☆ : |
|                                          | Ana Sayfa                                                                                                    | Lesabim I                                                                                                    | Dil Yardı         | im Hata Bildir            | Çıkış                                    |                                                         |                     |                |           |       |                               |                    |                   |     |
| imi                                      | Gelen Öğrenci                                                                                                    |                                                                                                    | <u> </u>          | Değişim P                 | rogramı                                  |                                                         |                     |                | Akad      | omik  | vil                           |                    |                   |     |
| Ara                                      | Değişim Program Tipi Erasmus+ (Erasmus+) olmalı. Akademik Yıl: 2018-2019 2018-2019 olmalı. Akademik Semester: Bahar;Güz;Güz ve Bahar;Yaz |                                                                                                    |                   |                           |                                          |                                                         |                     |                |           |       |                               |                    |                   | •   |
| 😑 🎂 Öğrenci                              | 🕞 Yeni Gelen                                                                                                    | 🕼 Yeni Gelen Öğrenci Ekle 📾 Excel'e Aktar 🗹 Tümünü Seç/Bırak 👺 Toplu İşlemler 🔹 🏆 Filtreler 🔹 🛄 Gösterilecek Alanlar |                   |                           |                                          |                                                         |                     |                |           |       |                               |                    |                   |     |
| - 📲 Giden Öğrenci                        | Drag a column                                                                                                    | header here to gr                                                                                                    | oup by that colum | In                        |                                          | 1                                                       | 1                   |                | 1         |       |                               |                    |                   |     |
| A Personel                               | Pasaport No 🕈                                                                                                    | Ad 🕈                                                                                                    | Soyad 9           | PÜst Bölüm 💡              | Bölümü 🕈                                 | Geldiği Üniversit                                       | Geldiği Ülke 🕈      | Başvuru Tipi 🕈 | Akademik  | 9 D 9 | Başvuru D 🕈                   | Başvuru Tarihi 🕈   |                   |     |
| - 6월 Giden Personel<br>6월 Gelen Personel | AP13811461                                                                                                    | Apostolos                                                                                                    | Misailidis        | Fen-Edebiyat<br>Fakültesi | Türk Dili ve<br>Edebiyatı                | ETHNIKO KAI<br>KAPODISTRIAKO<br>PANEPISTIMIO<br>ATHINON | Greece              | Öğrenim        | 2018-2019 | Güz   | Kazandı                       | 19.6.2018 11:17:15 |                   |     |
|                                          | AN0257813                                                                                                    | Angeliki                                                                                                    | Mantziorou        | Fen-Edebiyat<br>Fakültesi | Türk Dili ve<br>Edebiyatı                | ETHNIKO KAI<br>KAPODISTRIAKO<br>PANEPISTIMIO<br>ATHINON | <sup>D</sup> Greece | Öğrenim        | 2018-2019 | Güz   | Kazandı                       | 18.6.2018 13:24:03 |                   |     |
|                                          | AP1093461                                                                                                    | Nikoletta                                                                                                    | Staria            | Fen-Edebiyat<br>Fakültesi | Türk Dili ve<br>Edebiyatı                | ETHNIKO KAI<br>KAPODISTRIAKO<br>PANEPISTIMIO<br>ATHINON | Greece              | Öğrenim        | 2018-2019 | Güz   | Kazandı                       | 15.6.2018 17:03:26 |                   |     |
|                                          | 18dc26948                                                                                                    | Victor                                                                                                    | Renard            | Fen-Edebiyat<br>Fakültesi | Türk D <mark>il</mark> i ve<br>Edebiyatı | FREIE<br>UNIVERSITAET<br>BERLIN                         | Germany             | Öğrenim        | 2018-2019 | Güz   | Ofis Onayladı                 | 28.5.2018 13:50:51 |                   |     |
|                                          | AP1206402                                                                                                    | Thomas                                                                                                    | Tselentis         | Fen-Edebiyat<br>Fakültesi | Türk Dili ve<br>Edebiyatı                | ETHNIKO KAI<br>KAPODISTRIAKO<br>PANEPISTIMIO<br>ATHINON | Greece              | Öğrenim        | 2018-2019 | Güz   | Kazandı                       | 25.5.2018 16:17:29 |                   |     |
|                                          | C1P5VZ15M                                                                                                    | Zeynep                                                                                                    | Dogan             | Fen-Edebiyat<br>Fakültesi | Türk Dili ve<br>Edebiyatı                | UNIVERSITAET<br>HAMBURG                                 | Germany             | Öğrenim        | 2018-2019 | Güz   | Ofis Onayladı                 | 17.5.2018 16:03:52 |                   |     |
|                                          | U14901939                                                                                                    | Elif                                                                                                    | Yigci             | Fen-Edebiyat<br>Fakültesi | Türk Dili ve<br>Edebiyatı                | UNIVERSITAET<br>HAMBURG                                 | Germany             | Öğrenim        | 2018-2019 | Güz   | Online Kayıt <mark>l</mark> ı | 15.5.2018 19:49:37 |                   |     |
|                                          | 1395292728                                                                                                    | Ebru                                                                                                    | Çoban             | Fen-Edebiyat<br>Fakültesi | Türk Dili ve<br>Edebiyatı                | UNIVERSITAET<br>HAMBURG                                 | Germany             | Öğrenim        | 2018-2019 | Güz   | İşlemde                       | 15.5.2018 19:49:17 |                   |     |

| ← → C ☆ ⓒ Güvenli değil                    | ytuerasmus.yild | liz.edu.tr/defaul                                                                                                    | t.aspx?pId=2034 |                           |                                          |                                 |            |                    |            |         |               |                                       |                              | ☆ : |  |
|--------------------------------------------|-----------------|----------------------------------------------------------------------------------------------------|-----------------|---------------------------|------------------------------------------|---------------------------------|------------|--------------------|------------|---------|---------------|---------------------------------------|------------------------------|-----|--|
|                                            | Ana Sayfa H     | lesabim I                                                                                                    | Dil Yardır      | ) 🍎<br>m Hata Bildir      | Çıkış                                    |                                 |            |                    |            |         |               |                                       |                              |     |  |
| Ara                                        | Gelen Ogrenci   | -                                                                                                    |                 |                           |                                          |                                 |            |                    |            |         |               |                                       |                              |     |  |
| 🗞 Değişim Programları 🔗                    | Değişim Program | n Tipi: Erasmus+                                                                                                    | e               |                           |                                          | ▼ Akadem                        | ik Yıl: 20 | )18-2019           |            |         |               | <ul> <li>Akademik Semester</li> </ul> | : Bahar;Güz;Güz ve Bahar;Yaz | -   |  |
| e & Kisiler                                | 🤹 Giden Öğre    | A Giden Öğrenci 🚱 Gelen Öğrenci A Giden Personel 🚱 Gelen Personel                                                    |                 |                           |                                          |                                 |            |                    |            |         |               |                                       |                              |     |  |
|                                            | Yeni Gelen      | 🕟 Yeni Gelen Öğrenci Ekle 📾 Excel'e Aktar 🖉 Tümünü Seç/Bırak 😤 Toplu İşlemler 🔹 🏆 Filtreler 🔹 🎹 Gösterilecek Alanlar |                 |                           |                                          |                                 |            |                    |            |         |               |                                       |                              |     |  |
| - 🖧 Giden Öğrenci                          | Drag a column h | Drag a column header here to group by that column                                                                    |                 |                           |                                          |                                 |            |                    |            |         |               |                                       |                              |     |  |
| - 42 Gelen Öğrenci                         | Pasaport No 💡   | Ad 💡                                                                                                    | Soyad 🕈         | Üst Bölüm 💡               | Bölümü 🕈                                 | Üniversite Adı                  | Ülke Adı   | 🕈 🛛 Başvuru Tipi 🕈 | Akademik ۹ | e   0 9 | Başvuru D 💡   | B şvuru Tarihi 🛛 🕈                    |                              |     |  |
|                                            |                 |                                                                                                    |                 |                           |                                          |                                 |            |                    |            |         | ofis          |                                       |                              |     |  |
| — 4존 Giden Personel<br>— 4존 Gelen Personel | 18dc26948       | Victor                                                                                                    | Renard          | Fen-Edebiyat<br>Fakültesi | Türk D <mark>il</mark> i ve<br>Edebiyatı | FREIE<br>UNIVERSITAET<br>BERLIN | Germany    | Öğrenim            | 2018-2019  | Güz     | Ofis Onayladı | 28.5.2018 13:50:51                    |                              |     |  |
|                                            | C1P5VZ15M       | Zeynep                                                                                                    | Dogan           | Fen-Edebiyat<br>Fakültesi | Türk Dili ve<br>Edebiyatı                | UNIVERSITAET<br>HAMBURG         | Germany    | Öğrenim            | 2018-2019  | Güz     | Ofis Onayladı | 17.5.2018 16:03:52                    |                              |     |  |
|                                            |                 |                                                                                                    |                 |                           |                                          |                                 |            |                    |            |         |               |                                       |                              |     |  |

Başvuru durumunu «ofis onayladı» olarak filtreleyiniz. Öğrencinin başvurusunu görüntülemek için, öğrencinin adının bulunduğu satıra tıklayınız.

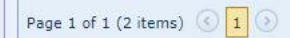

Begins with([Başvuru Durumu], 'ofis')

Clear

| 👼 🎦 ytuerasmus.yildiz.edu.tr/c 🗙 | ×                                                                                                    |                                            |
|----------------------------------|----------------------------------------------------------------------------------------------------|--------------------------------------------|
| ← → C ☆ ③ Güvenli deği           | ğil   ytuerasmus.yildiz.edu.tr/default.aspx?pId=2034                                                                                                    | ☆ :                                        |
|                                  | Ana Sayfa     Image: Constraint of the sabired interview of the sabired interview of the sabire                          |                                            |
| 1911                             | Gelen Öğrenci × Victor Renard ×                                                                                                    |                                            |
| Ara                              | Öğrenci Ekle / Düzenle                                                                                                    | ıydet ve Yeni Ekle 🛛 Değişiklikleri Kaydet |
|                                  | TC/Ybnc Kimlik No: Pasaport No: 18dc26948 Değişim Programı Türleri:* Erasmus+                                                                                                    |                                            |
| 🖶 🚟 Öğrenci                      | Adı:* Victor Soyadı:* Renard Hareketilik Türleri:* Gelen Öğrenci                                                                                                    |                                            |
| - 🚜 Giden Öğrenci                | Başvuru Yil:* 2018-2019  Başvuru Dönem:* Güz  Başvuru Tipi:* Öğrenim                                                                                                    |                                            |
| - 🚜 Gelen Öğrenci                | Birim:* Türk Dili ve Edebiyatı Vişe Edebiyatı Vişe | -                                          |
| 🖨 👺 Personel                     | Açıklatıla.                                                                                                    |                                            |
| Giden Personel                   |                                                                                                    |                                            |
| Gelen Personer                   | 🛱 Geldiği Üniversite Bilgileri 🍰 Öğrenci Bilgileri 🗈 Kişisel Bilgiler 🔩 Diğer Hareketlilik Bilgileri 🗁 Belgeler 🚱 Ares 🛈 İletişim 🗈 Pasaport 🆓 Sağlık ve Acil Durum 🧐 İşlem Geçmişi                                                                                                    |                                            |
|                                  | Geldiği Üniversite:                                                                                                    |                                            |
|                                  | FREIE UNIVERSITAET BERLIN; D BERLIN01                                                                                                    |                                            |
|                                  | Geldiği Üniversite Program Adı:                                                                                                    |                                            |
|                                  | Geschichte und Kultur des Vorderen Orients : Turkologie                                                                                                    |                                            |
|                                  | Lisans Acilan savfada, (Belgeler)) sekmesine tiklavınız.                                                                                                    |                                            |
|                                  | Sinifi:                                                                                                    |                                            |
|                                  | 2. Smif                                                                                                    | •                                          |
|                                  | Akademik Ortalama:                                                                                                    |                                            |
|                                  |                                                                                                    |                                            |
|                                  | Türkçe Dil Eğitimi Dersi Almak İstiyorsanız İşaretleyiniz:                                                                                                    |                                            |
|                                  | Türkce Dilinde Verilen Derslere Katılacaksanız İsaretleviniz:                                                                                                    |                                            |
|                                  |                                                                                                    |                                            |
|                                  |                                                                                                    |                                            |
|                                  |                                                                                                    |                                            |
|                                  |                                                                                                    |                                            |
|                                  |                                                                                                    |                                            |
|                                  |                                                                                                    |                                            |
|                                  |                                                                                                    |                                            |
|                                  |                                                                                                    |                                            |
|                                  |                                                                                                    |                                            |
|                                  |                                                                                                    |                                            |
|                                  |                                                                                                    |                                            |
| Varsiant 1 19 6735 19641         |                                                                                                    | - ion                                      |

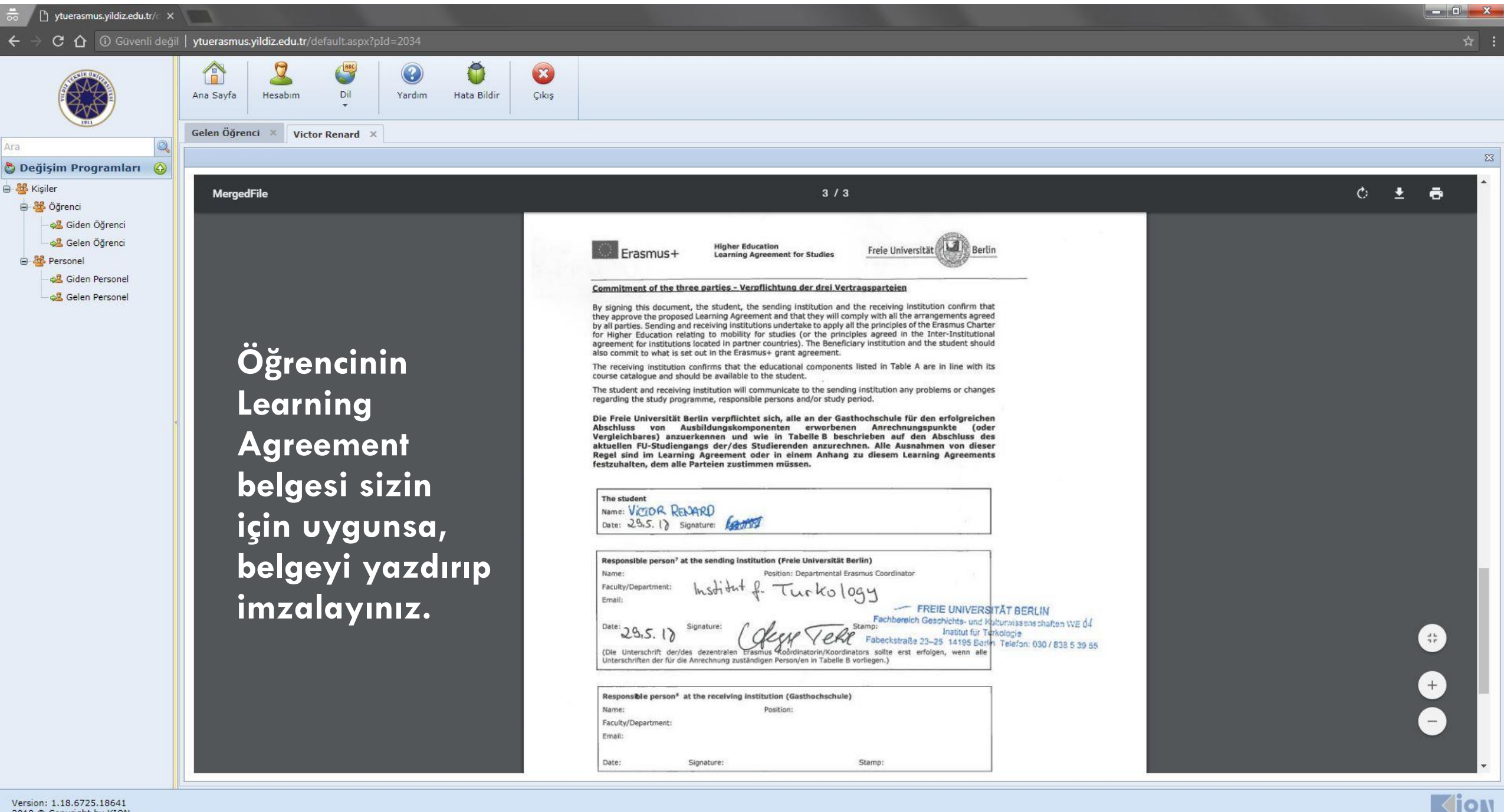

Version: 1.18.6725.18641 2018 © Copyright by KION

|                                                         | Gelen Öğrenci X                                | •<br>Victor Renard                       | d ×                 |                      |                               |                |                  |           |                                          |                                                                      |                                       |        |
|---------------------------------------------------------|------------------------------------------------|------------------------------------------|---------------------|----------------------|-------------------------------|----------------|------------------|-----------|------------------------------------------|----------------------------------------------------------------------|---------------------------------------|--------|
| Programları 😡                                           | Öğrenci Ekle / Dü                              | izenle                                   |                     |                      | Pasaport No:                  | 18dc26948      |                  |           | Değişim Pr                               | rogrami Turleri:* Erasmus+                                           | et ve Yeni Ekle 📙 Değişikli           | ikleri |
| ci<br>den Öğrenci<br>elen Öğrenci<br>el<br>den Personel | Adı:*<br>Başvuru Yıl:*<br>Birim:*<br>Açıklama: | Victor<br>2018-2019<br>Türk Dili ve Edeb | iyatı               |                      | Soyadı:*<br>* Başvuru Dönem:* | Renard<br>Güz  |                  |           | Hareketilili<br>Başvuru Ti<br>Başvuru Di | k Turleri:* Gelen Oğrenci<br>ipi:* Öğrenim<br>burumu:* Ofis Onayladı | -                                     |        |
| elen Personel                                           | Geldiği Unive                                  | ersite Bilgileri                         | 🔓 Oğrenci Bilgileri | 🗿 Kişisel Bilgiler 🛛 | ) Diğer Hareketlilik B        | ilgileri 🛛 🛅 B | elgeler 🔒 Adre   |           | 🗐 Pasaport 🔒 Sağ                         | jlık ve Acil Durum 😨 İşlem Geçmişi                                   |                                       |        |
|                                                         | Onay Durumu                                    | Zorunlu                                  | Belge Adi           | Imzaladığ            |                               | Îndir          | Önizle           | Tarih     | Not                                      |                                                                      | Dosya Adi                             | 1210   |
|                                                         | Onay Bekliyor                                  | (W)                                      | Pasaport            | belgeyi              | TURIE                         | Indir          | Önizle           | 5.7.2018  |                                          |                                                                      | Passscan.pdf                          | ene    |
|                                                         | Onay Bekliyor                                  | 1                                        | 105 Learning A      | sisteme              | Yükle                         | Indi           | Belge Yükle      |           | ×                                        | (blowser seçenegi                                                    | Learningagreefinal.pdf                | f      |
|                                                         | Yükleme Bekleniyo                              | pr                                       | 108 Kabul Belg      | yüklemek             | Yükle                         |                | Learning agreeme | nt.pdf    | X Browse                                 | tiklayip yuklenecek                                                  |                                       |        |
|                                                         | Yükleme Bekleniyo                              | pr 📃                                     | Başvuru Formu       | icin «vükl           | e))                           |                | Tarih:           | 11.7.2018 |                                          | belgeyi seçiniz ve                                                   |                                       |        |
|                                                         |                                                |                                          |                     | butonuna             |                               |                | Açıklama;        |           |                                          | belge yüklendiğind                                                   | e                                     |        |
|                                                         |                                                |                                          |                     |                      |                               |                |                  |           |                                          | işlemi tamamlamak                                                    | C C C C C C C C C C C C C C C C C C C |        |
|                                                         |                                                |                                          |                     | nkiayiniz.           | •                             |                |                  |           | Yükle                                    | icin «vükle»                                                         |                                       |        |
|                                                         |                                                |                                          |                     |                      |                               | 100            |                  |           |                                          | butonung tiklayınız                                                  |                                       |        |
|                                                         |                                                |                                          |                     |                      |                               |                |                  |           |                                          | boronona nkia yiniz                                                  | •                                     |        |
|                                                         |                                                |                                          |                     |                      |                               |                |                  |           |                                          |                                                                      |                                       |        |
|                                                         |                                                |                                          |                     |                      |                               |                |                  |           |                                          |                                                                      |                                       |        |
|                                                         |                                                |                                          |                     |                      |                               |                |                  |           |                                          |                                                                      |                                       |        |
|                                                         |                                                |                                          |                     |                      |                               |                |                  |           |                                          |                                                                      |                                       |        |

\_ 0 \_ X

| 👼 🕒 ytuerasmus.yildiz.edu.tr/c 🗙 |                                                                      | - <b>1</b> - <b>1</b> - <b>1</b> - <b>1</b> - <b>1</b> - <b>1</b> | +000 LI-0           |                    | _                                           |                            | _            |                        |                                     |                | 1464                                  |  |                     |                |  |
|----------------------------------|----------------------------------------------------------------------|-------------------------------------------------------------------|---------------------|--------------------|---------------------------------------------|----------------------------|--------------|------------------------|-------------------------------------|----------------|---------------------------------------|--|---------------------|----------------|--|
|                                  | Ana Sayfa Hes                                                        | abım Di                                                           | I Yardim            | Hata Bildir Çıl    | 3<br>kış                                    |                            |              |                        |                                     |                |                                       |  |                     | ¥              |  |
| Ara Q                            | Öğrenci Ekle / Dü                                                    | jrenci Ekle / Düzenle                                             |                     |                    |                                             |                            |              |                        |                                     |                |                                       |  |                     |                |  |
|                                  | TC/Ybnc Kimlik No:<br>Adı:*<br>Başvuru Yıl:*<br>Birim:*<br>Açıklama: | Victor<br>2018-2019<br>Türk Dili ve Ede                           | ibiyatı             |                    | Pasaport No:<br>Soyadi:*<br>Başvuru Dönem:* | 18dc26948<br>Renard<br>Güz |              |                        | Değişim Programı Türleri:* Erasmus+ |                |                                       |  |                     |                |  |
| - 🕰 Gelen Personel               | 🔒 Geldiği Ünive                                                      | rsite Bilgileri                                                   | 🔏 Öğrenci Bilgileri | 💵 Kişisel Bilgiler | 🛃 Diğer Hareketlilik Bil                    | gileri 🛛 🗁 Belg            | eler 🕼 Adres | Iletişim               | S Pasaport                          | 🔏 Sa lik ve Ac | Koordinatör Onayladı<br>Ofis Onayladı |  |                     |                |  |
|                                  | Onay Durumu                                                          | Zorunlu                                                           | Belge Adı           |                    | Belge Yükle                                 | İndir                      | Önizle       | Tarih                  | Not                                 |                | Online Kayıtlı<br>— Ret               |  | Dosya Adı           | New            |  |
|                                  | Onay Bekliyor                                                        |                                                                   | 203-Transkript      |                    | Yükle                                       | İndir                      | Önizle       | <mark>5.7.201</mark> 8 |                                     |                |                                       |  | Transcript lotestra | dfinal.p Delet |  |
|                                  | Onay Bekliyor                                                        |                                                                   | Pasaport            |                    | Yükle                                       | İndir                      | Önizle       | 5.7.2018               |                                     |                |                                       |  | Passsom.pdf         | Delet          |  |
|                                  | Onay Bekliyor                                                        | V                                                                 | 105 Learning Ag     | greement           | Yükle                                       | Indir                      | Önizle       | 5.7.2018               |                                     |                |                                       |  | Learningagreefinal  | .pdf Delet     |  |
| 4                                | Yükleme Bekleniyo                                                    | л 🔲                                                               | 108 Kabul Belge     | si                 | Yükle                                       |                            |              |                        |                                     |                |                                       |  |                     | Delet          |  |
|                                  | Yükleme Bekleniyo                                                    | or 🗌                                                              | Başvuru Formu       |                    | Yükle                                       |                            |              |                        |                                     |                |                                       |  |                     | Deleti         |  |

Onay işlemini tamamlamak için, öğrencinin başvuru durumunu «koordinatör onayladı» olarak değiştiriniz ve «değişiklikleri kaydet» butonuna tiklayınız.

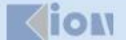